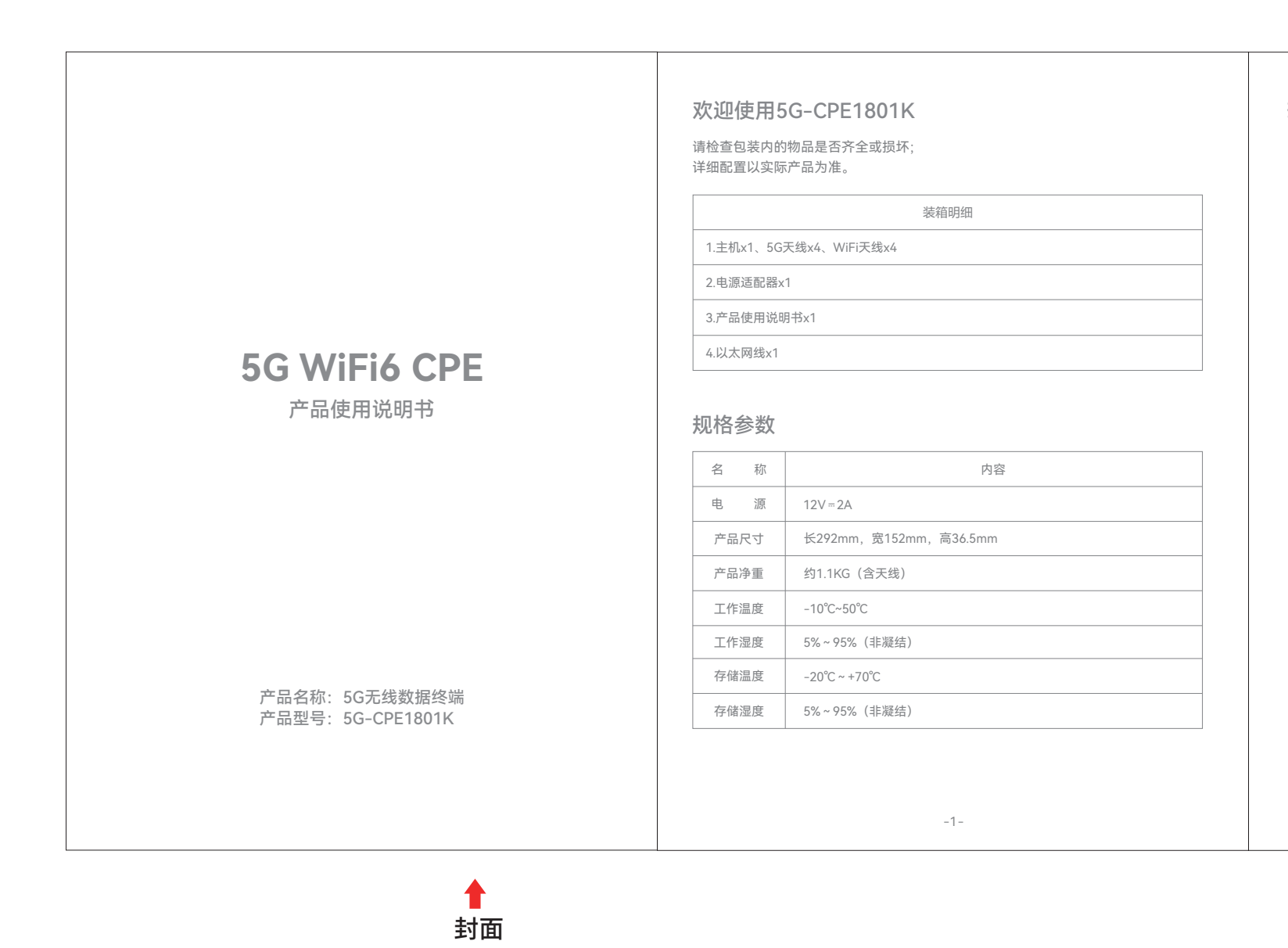

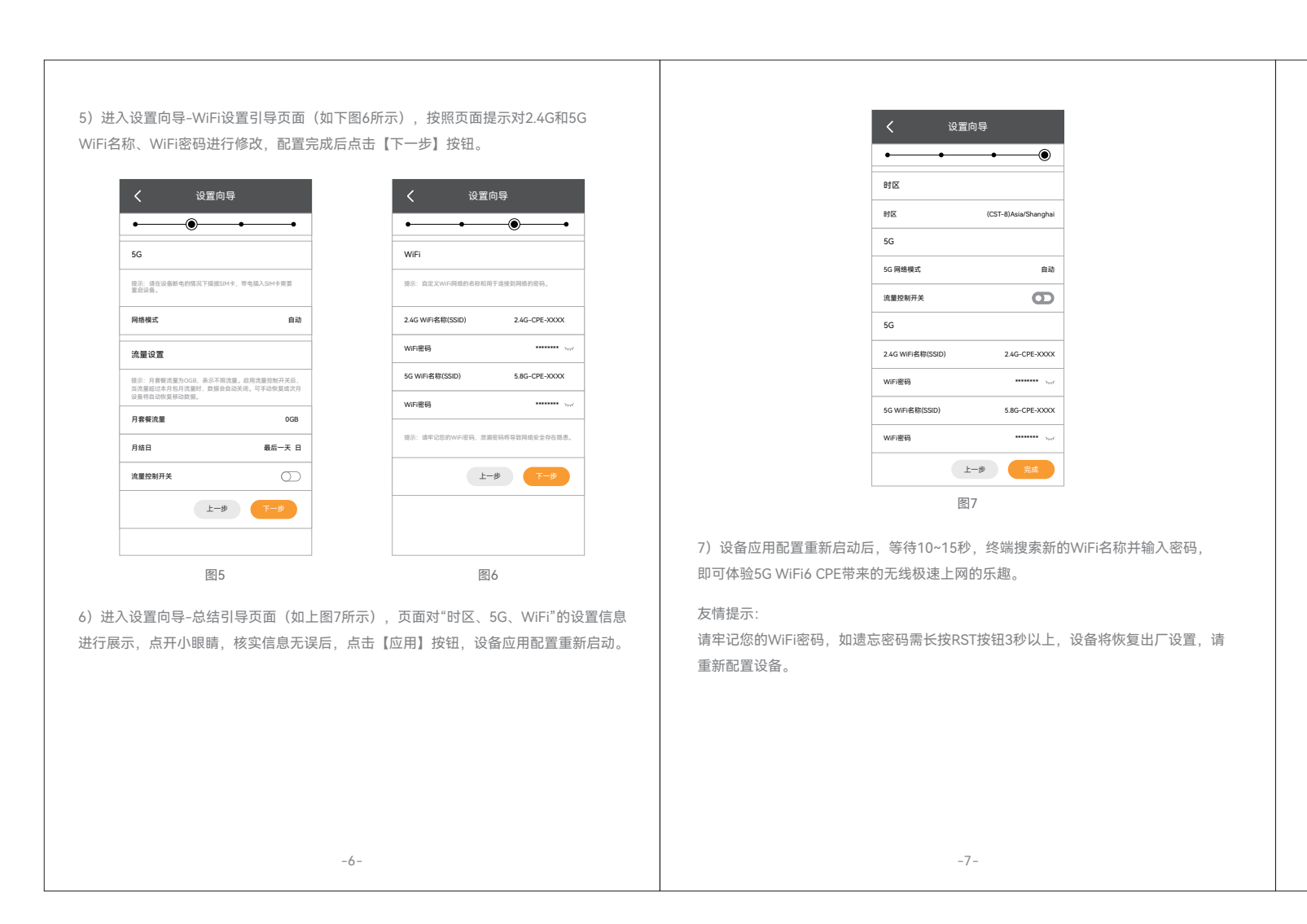

展开尺寸:600\*135mm,折叠后尺寸:100\*135mm 材质:80G铜版纸 折叠材质:风琴折

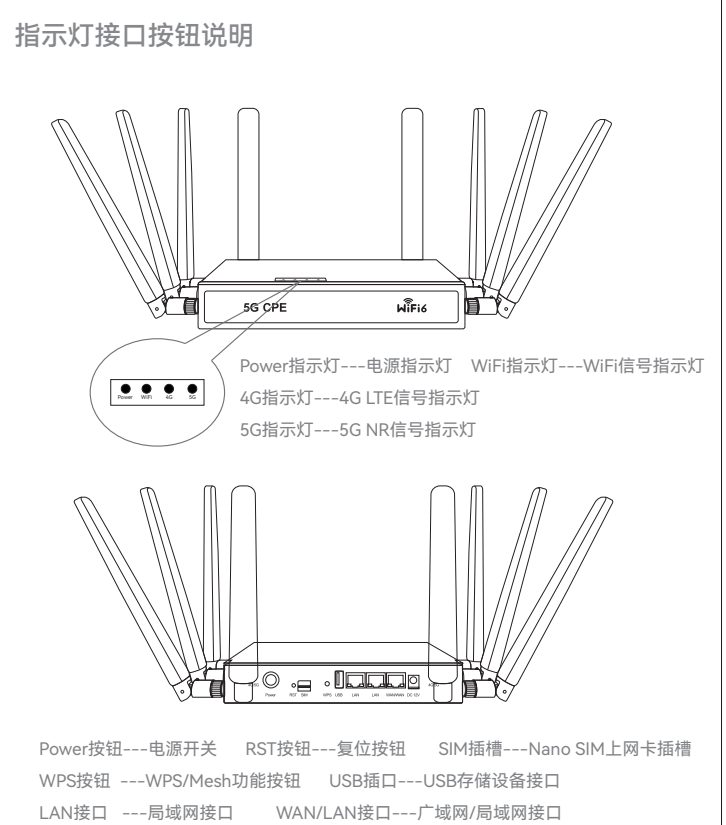

## 一、准备工作

1)将天线按照天线标识对应设备天线接口标识拧紧:2.4G天线拧到设备WiFi 2.4G的 天线口上,5.8G天线拧到设备WiFi 5.8G的天线口上,4/5G天线拧到设备4G/5G的天 线口上。

2)按照SIM卡接口指引将SIM上网卡按照缺口朝里芯片朝下插入设备卡槽中。插入成 功后,将有"咔嚓"的反馈声音,SIM卡将卡入卡槽中。

3)此款5G路由器支持ESIM/外置卡切换,默认外置卡优先,即当插入外置SIM卡时硬 件将自动切换到外置SIM卡,不再使用内置ESIM卡。如需使用ESIM卡请先将设备断电, 按压外置SIM卡,外置SIM卡将被弹出卡槽,取出外置SIM卡后,再次通电,设备将切 换内置ESIM卡;

4)流量卡需要先实名认证,根据商家提供的套餐购买流量方可使用;流量卡无法更换 设备使用,更换设备后会导致锁卡,需要联系SIM卡供应商解锁SIM卡;

5)专网SIM卡需要设置APN信息方可使用,请咨询运营商获取APN信息; 6)请先插入SIM卡后再开启电源,带电插卡需要重新启动设备否则将可能出现无法识

别SIM卡的情况; 7)将电源适配器通电后插入设备DC接口中,短按设备Power按钮,设备Power指示灯

将蓝色长亮,设备正常启动后WiFi指示灯将蓝色长亮,如设备5G联网正常,5G指示灯 将长亮。

## 二、手机端设置

1)手机搜索WiFi信号,连接WiFi名称为"2.4G-CPE-XXXX"或"5.8G-CPE-XXXX"(不含 引号,XXXX为设备MAC地址后4位)的信号,默认密码为"9876543210"(不含引号)。

-3-

2)打开浏览器,输入"192.168.1.1"(不含引号),点击【前往】按钮后进入设备用户登 录管理页面(如下图1所示),默认账号/密码为"admin/admin"(不含引号),点击【登 录】按钮,进入设备首页管理页面(如下图2所示)。

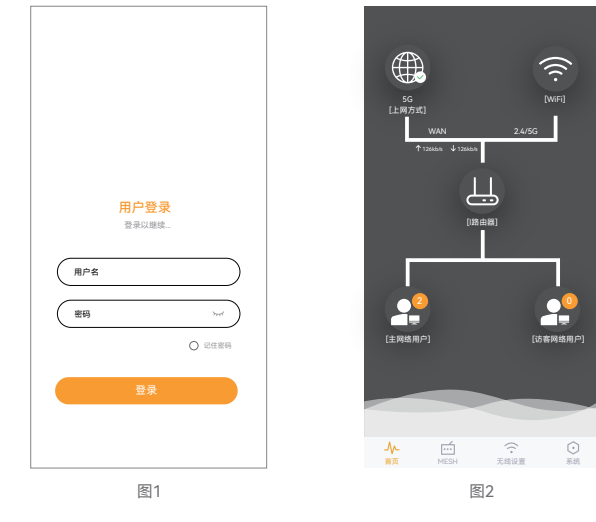

3)点击右下角【系统】按钮,进入系统配置管理页面(如下图3所示),点击【设置向 导】按钮,进入设置向导–时区管理页面(如下图4所示),默认时区为"Asia/Shanghai" (亚洲/上海),请根据您所在的位置选择时区,国内用户无需更改,完成后点击【下一 步】按钮。

图2

🔂 无线黑白名单 **() BH** 😑 设备信息 🔒 修改密码 🔁 设置向导 🔕 语言设置 🕞 連出登录

### 三、指示灯&功能按钮及接口

DC 12V ---电源接口

| 指示灯及按钮   | 标识    | 说明                                                                                                    |  |  |
|----------|-------|----------------------------------------------------------------------------------------------------|--|--|
| Power指示灯 | Power | 接入电源并开机, Power灯蓝色长亮。                                                                                                    |  |  |
| WiFi指示灯  | WiFi  | 仅2.4G或5G WIFI开启时指示灯绿色长亮,数据传输时指示灯闪烁;<br>2.4G和5G WIFI同时开启时指示灯蓝色长亮,数据传输时指示灯闪烁;<br>2.4G、5G WIFI同时关闭时指示灯熄灭。<br>WPS连接时指示灯蓝色、绿色交替闪烁,WPS连接结束后指示灯恢复正常<br>状态。 |  |  |
| 4G指示灯    | 4G    | 设备接入4G网络且信号良好时,指示灯蓝色长亮;<br>信号一般时,指示灯绿色长亮;<br>信号较差时,指示灯红色长亮;<br>插卡但无网络时,指示灯红色闪烁;<br>未插卡或接入5G网络时,指示灯熄灭。                                               |  |  |
| 5G指示灯    | 5G    | 设备接入5G网络且信号良好时,指示灯蓝色长亮;<br>信号一般时,指示灯绿色长亮;<br>信号较差时,指示灯红色长亮;<br>插卡但无网络时,指示灯红色闪烁;<br>未插卡或接入4G网络时,指示灯熄灭。                                               |  |  |
| 网口状态指示灯  |       | 网口连通时:黄色指示灯长亮;有数据传输时,绿色指示灯<br>闪烁;无数据传输时,绿色指示灯长亮。<br>网口断开时:黄色、绿色指示灯熄灭。                                                                               |  |  |
| Power按钮  | Ú     | 短按开机,开机时长按2秒以上关机。                                                                                                    |  |  |
| RST按钮    | RST   | 短按1秒内重启,长按3秒以上恢复出厂设置。                                                                                                    |  |  |
| WPS按钮    | WPS   | WPS功能开启时,短按1秒内开启WPS连接;<br>Mesh功能开启时,长按3秒以上,开启Mesh组网连接。                                                                                              |  |  |
| USB接口    | USB   | 用于连接USB存储设备,如U盘,用作5G模组版本升级。                                                                                                    |  |  |

#### 四、产品中有害物质的名称及含量

|                                                                                                    | 产品中有毒有害物质或含量   |       |       |               |               |                 |  |
|----------------------------------------------------------------------------------------------------|----------------|-------|-------|---------------|---------------|-----------------|--|
| 部件名称                                                                                                    | 铅(Pb)<br>及其化合物 | 汞(Hg) | 镉(Cb) | 六价铬<br>(Cr6+) | 多溴联苯<br>(PBB) | 多溴二苯醚<br>(PBDE) |  |
| PCBA                                                                                                    | ×              | 0     | 0     | 0             | 0             | 0               |  |
| 电源适配器                                                                                                    | ×              | 0     | 0     | 0             | 0             | 0               |  |
| 元器件(含模块)                                                                                                    | ×              | 0     | 0     | 0             | 0             | 0               |  |
| 金属结构件                                                                                                    | 0              | 0     | 0     | 0             | 0             | 0               |  |
| 塑胶结构件                                                                                                    | 0              | 0     | 0     | 0             | 0             | 0               |  |
| 纸质配件                                                                                                    | 0              | 0     | 0     | 0             | 0             | 0               |  |
| 线缆                                                                                                    | 0              | 0     | 0     | 0             | 0             | 0               |  |
| 本表格依据SJ/T 11364 的规定编制<br>O:表示该有毒有害物质在该部件所有均质材料中的含量均在GB/T 26572规定的限量<br>要求以下。<br>X:表示该有毒有害物质至少在该部件的某一均质材料中的含量超出GB/T 26572规定<br>的限量要求以下。 |                |       |       |               |               |                 |  |
| 注:含有有害物质的部件皆因全球技术发展水平限制而无法实现有害物质的替代。                                                                                                   |                |       |       |               |               |                 |  |

#### 五、环保使用说明

1. 本产品满足《电器电子产品有害物质限制使用管理办法》及其配套法规、标准的环保 要求。

2. 本产品在环保使用期限内,不会发生有害物质泄露、析出等影响消费者健康的问题, 请放心使用。

-9-

3. 当不再使用本产品或产品寿命终止时,请按照国家有关废弃电器电子产品回收处理法 规,将废弃产品交给当地具有国家认可资质的回收处理厂商进行回收处理。回收处理厂 商,应按照国家相关法规要求,对产品中含有有害物质的部件进行合理处置,不得随意 处理。

本标识内数字表示产品在正常使用状态下的环保使用期限为10年。某些部件也可能有环保使用期限标识,其环保使用年限以标识内的数字为准。

#### 六、保修卡

| 用户名称                                                 |                                                     |                  |                                                                           |
|------------------------------------------------------|-----------------------------------------------------|------------------|---------------------------------------------------------------------------|
| 购买日期                                                 |                                                     |                  |                                                                           |
| 联系方式                                                 |                                                     |                  |                                                                           |
| 购买地点                                                 |                                                     |                  | 维修人员                                                                      |
| 售机单位                                                 |                                                     |                  |                                                                           |
| 串号信息                                                 |                                                     |                  |                                                                           |
| 维修纪录                                                 | 问题现象                                                | 解决方法             |                                                                           |
| 1                                                    |                                                     |                  |                                                                           |
| 2                                                    |                                                     |                  |                                                                           |
| 3                                                    |                                                     |                  |                                                                           |
| 友情提示<br>1)发票是后期维<br>2)以发票日期为<br>3)因用户使用保<br>因素,损坏的产品 | 修的重要证据,请妥善<br>准,保修期为壹年。<br>存不当,当地电源超标<br>品,不在保修范围内。 | 保存。<br>, 雷击等不可抗力 | <b>合格证</b><br>检验: (C <sup>C</sup> <sub>5</sub> )<br>日期: (P <sup>C</sup> ) |
|                                                      |                                                     | -10-             |                                                                           |

# 七、三包凭证

尊敬的用户: 感谢您选择我司5G无线数据终端产品。 我公司将按照《中华人民共和国消费者权益保护法》的有关规定, 为购买我公司商品的消费者实行三包。 为保障您的合法权益请认真阅读如下事项: 1)我司产品的保修期为壹年。 2)保修期从购机之日起计算。 3)非人为原因造成的产品功能性质量故障用户可凭三包凭证、保修卡在保修期内到指定 维修点进行免费维修。 4)三包期内,消费者因产品缺陷所受损失可以按照本三包条款享受三包服务进行补救。 5)我司保留调整有关三包信息、产品功能和规范的权利。 6)以上三包内容如与国家相关法律法规有冲突,以国家发布的相关法规为准。 请注意符合下列情况之一的,不在三包范围: 1)超过三包有效期的。 2)未按产品使用说明的要求使用,维护和存储而造成的故障。 3)擅自拆机、摔损、进液、挤压变形、受潮、改装等人为因素造成 的故障。 4)因为不可抗力如战争、火灾、地震、海啸、雷击造成的故障。 5)运输、安装造成的损坏。 6)非承担三包的修理者拆卸造成损坏的。 7)使用不当配件造成损坏的(非原装配件) 8)因网络或SIM卡因素造成的故障。 9)擅自涂改三包凭证的。

-8-

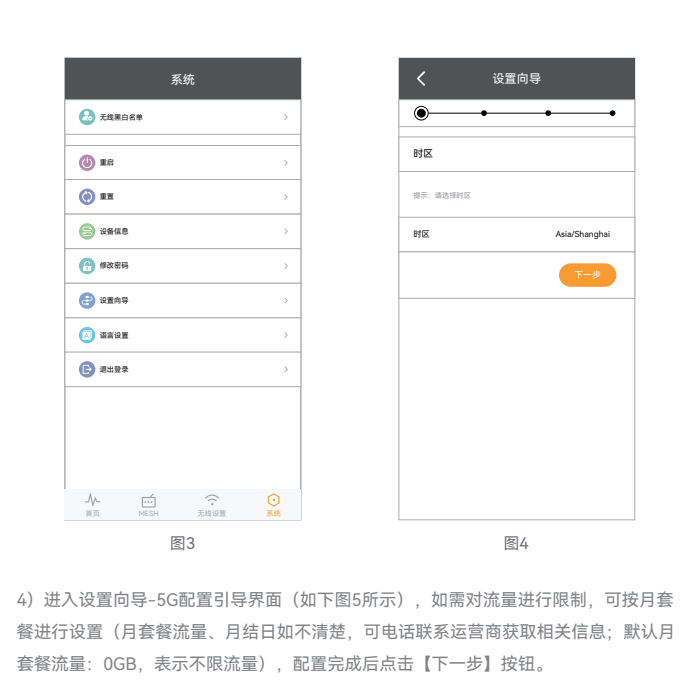